## ESXi configuratie

context

dit document beschrijft de eerste configuratie van een ESXi host, onmiddellijk na de installatie, dus.

## configuratie

- 1. druk F2 en geef root/wachtwoord in
- 2. kies: **Configure Management Network > IPv4 Configuration** : Set static IPv4 address
- 3. geef een vast IP adres in
- 4. ga naar DNS Configuration: Use the following DNS server addresses and hostname:
- 5. geef een **hostname** in.
- 6. klik Escape en bevestig je wijzigingen
- 7. kies Test Management Network en test: DNS server, Gateway en vCenter server
- 8. klik **Escape** om af te melden.
- 9. kies F12 om de host te herstarten en bevestig met F11
- 10. controleer dat je instellingen correct zijn en surf naar http://<IP-adres>

| <b>vm</b> ware <sup>*</sup> |       |                       |  |
|-----------------------------|-------|-----------------------|--|
| User name                   | 5     | <b>vm</b> ware' Esxi" |  |
| Password                    | Eog # |                       |  |

De ESXi host is nu klaar om aan Vcenter toe te voegen.

11. Als je een USB-naar-ethernet adapter wilt installeren om een 2de NIC toe te voegen, volg dan dit artikel

## meer info

voeg hier linken toe naar verdere uitleg

## vmware

From: https://louslab.be/ - **Lou's lab** 

Permanent link: https://louslab.be/doku.php?id=vmware:esxi\_configuratie

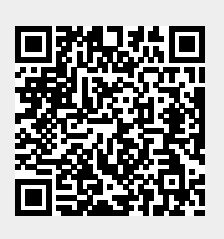

Last update: 2024/11/16 18:14